#### <「スカラネット・パーソナル」で返還残額等を確認する方法>

# 1. 「スカラネット・パーソナル」にアクセスします。

https://scholar-ps.sas.jasso.go.jp/

2. 「スカラネット・パーソナル」トップページが開きます。 「ログイン・新規登録」ボタンをクリックします。

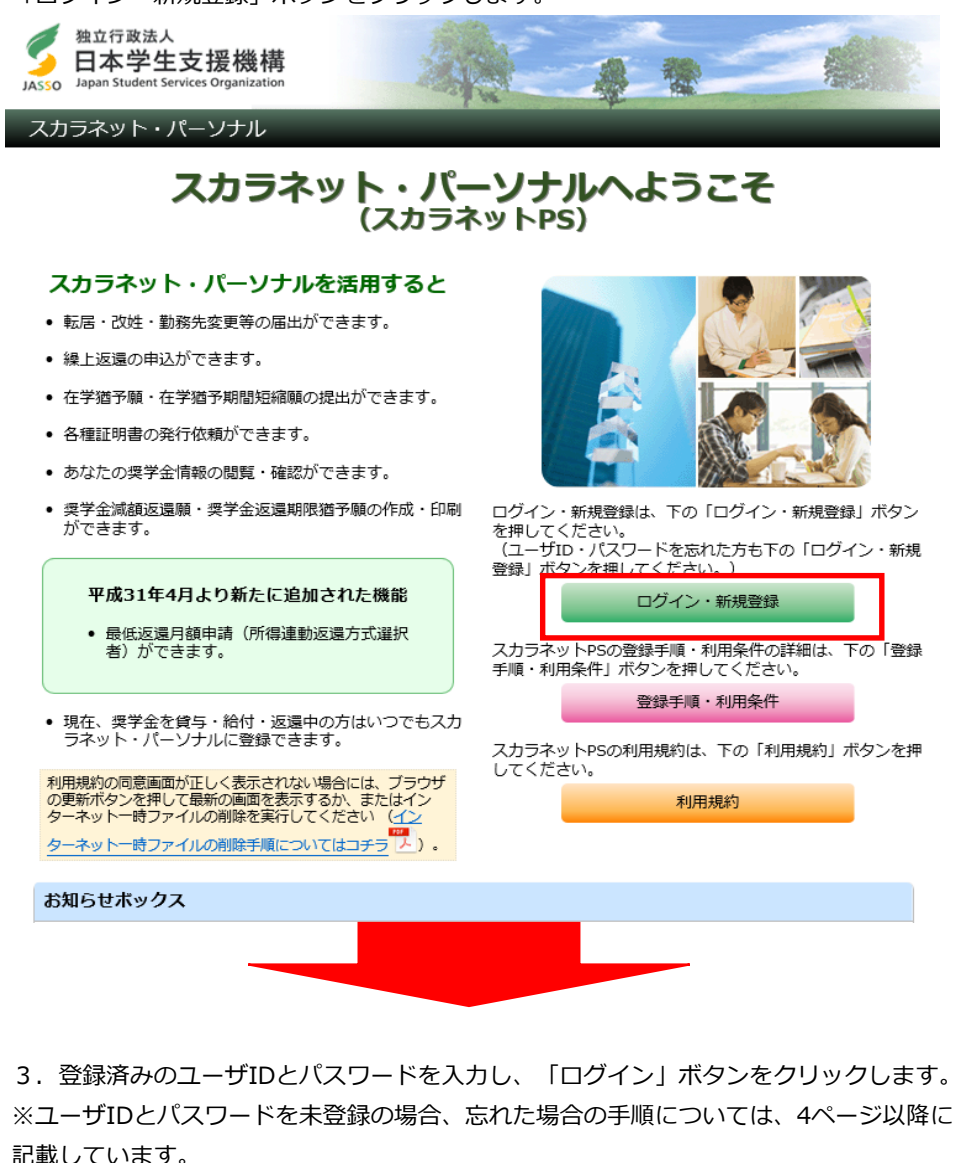

| Abd行政法人<br>日本学生支援機構<br>Jasso Japan Student Services Organization | ALT                                                     |  |
|------------------------------------------------------------------|---------------------------------------------------------|--|
| スカラネット・パーソナル                                                     |                                                         |  |
|                                                                  | <b>ユーザIDとパスワードの登録をしている方</b><br>半角英数<br>ユーザID:<br>パスワード: |  |

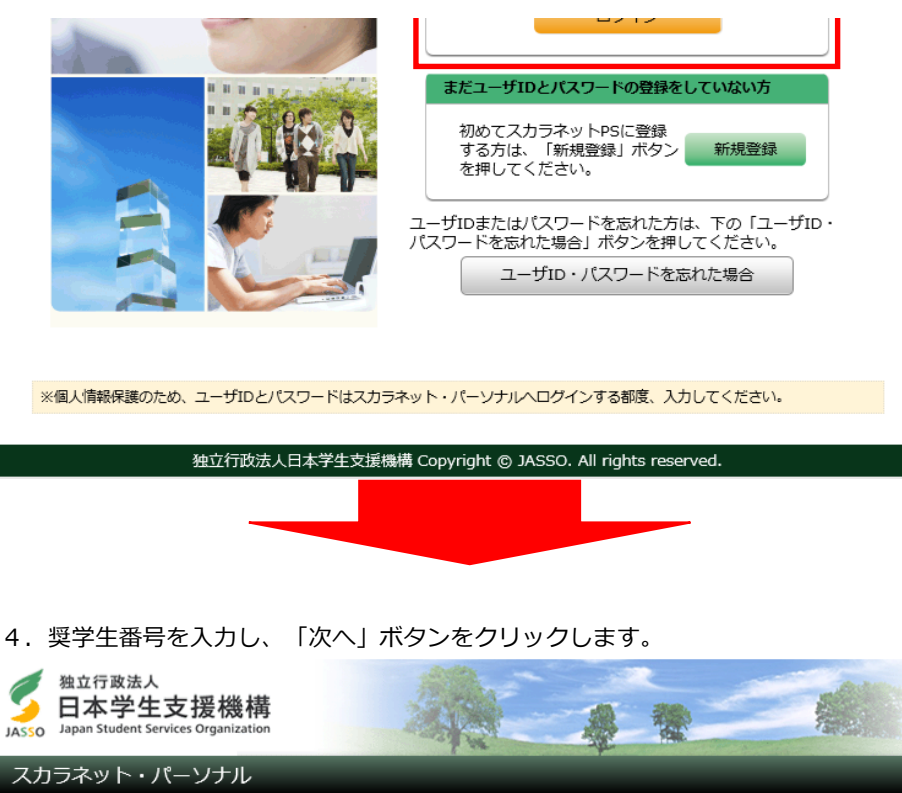

|                        | 奨学生番号確認                                            |               |
|------------------------|----------------------------------------------------|---------------|
| 奨学生番号の確認               |                                                    |               |
| 日本学生支援機構、<br>愛学生番号が複数あ | あるいは日本育英会の奨学生番号を入力してくださ<br>る場合は、いずれか一つの奨学生番号を入力してく | い。<br>ださい。    |
| 入力した奨学生番号              | が誤っている場合は、スカラネット・パーソナルにログ・                         | インすることはできません。 |
| 奨学生番号                  | 半角文字<br>                                           |               |
| 戻る                     |                                                    | <u>次へ</u>     |
|                        |                                                    |               |

5. ログイン後の画面が開きます。

「詳細情報」タブをクリックします。

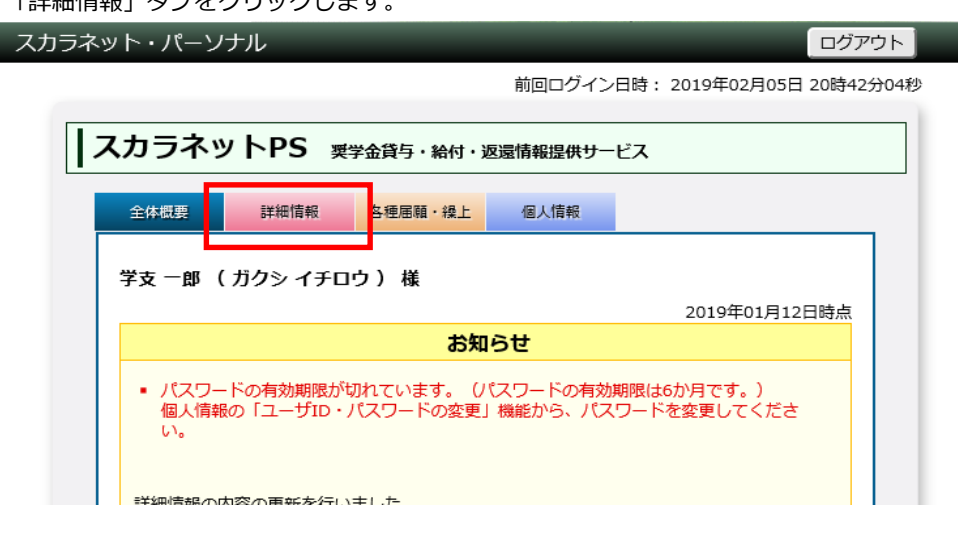

| 詳細順報の内容の更新を行いました。<br>次回の更新予定日は、2月12日(火)になります。<br>2019年01月15日                                                                                                    |  |
|----------------------------------------------------------------------------------------------------|--|
| <スカラネット・パーソナルの利用について><br>スカラネット・パーソナルは、インターネットカフェ等の不特定多数の人が利用するパソコ<br>ンでの利用は避けるようにしてください。<br>また、情報漏えいやフィッシング詐欺等に対する自己防衛として、ご利用の端末における<br>OSやインターネットブラウザには最新の修正プログラムを適用し、併せてウイルス対策ソフ<br>トを利用するなど、セキュリティ対策を実施してください。<br>2018年02月01日 |  |
| <b>奨学生番</b> 号一覧                                                                                                    |  |
| 奨学生番号ボタンを押すと、各番号ごとの詳細画面へ遷移できます。                                                                                                    |  |
|                                                                                                    |  |

6. 「詳細情報」画面が開きます。

返還残額等の情報を確認できます。

| ット・パーソナル    |                   | ログ                       | アウト              |
|-------------|-------------------|--------------------------|------------------|
|             | 前回                | ログイン日時: 2019年02月05日 20時4 | 2分04秒            |
| カラネット       | PS 奨学金貸与・給付・返還情報  | 提供サービス                   |                  |
| 全体概要        | 細情報 タ種属顔・繰上 個人    | 情報                       |                  |
|             |                   |                          | いつ時点の情報なのかが記載されて |
| 本画面内で表示さ    | されている情報は、2019年01月 | 12日現在のものです。              | います。             |
|             | 奨学生番号ごとの語         | 細情報                      |                  |
| 奨学生番号ボタン    | を押すと、各番号ごとの詳細情報を  | 表示します。                   |                  |
| 61104666666 | <b>返還情報</b>       |                          |                  |
| 81104888888 |                   | 61104666666              |                  |
|             | 状態                | 返還                       |                  |
|             | 学校名               | 学生支援大学                   |                  |
|             | 貸与終了年月            | 2015年03月                 | 貸与総額             |
|             | 貸与総額              | 2,592,000円               | 返還総額(元金のみ)       |
|             | 返還総額(元金)          | 2,592,000円               |                  |
|             | 割賦方法              | 月賦                       |                  |
|             | 月賦返還回数            | 240回                     |                  |
|             | 月賦返還額             | 10,800円                  |                  |
| _           | 月賦最終回返還額          | 10,800円                  | 返還残回数            |
|             | 月賦返還残回数           | 213回                     | 」返還残額(元金のみ)      |
|             | 月賦返還残額(元金)        | 2,300,400円               |                  |
|             | 前回入金年月日           | 2018年12月27日              |                  |
| _           | 前回入金額             | 10,800円                  |                  |
|             | 現在請求額             | 10,800円                  | 現在請求額(=次回の振替額)   |
| L           | 月賦次回振替年月日         | 2019年01月27日              | 人 次回振替日          |
|             | 繰上返還申込状況          | 2019年01月08日申込分申込済        |                  |
|             | 個人信用機関加入同意        | 有                        |                  |
| [           | 金融機関情報(振替用口座(リレ   | 一口座))                    | 振替口座情報           |
|             | 金融機関名             | みずほ銀行                    |                  |
|             | 口座番号              | 12***67-***              | <b>`</b>         |
|             | am a              |                          |                  |

|                     | 名義人氏名                                                                    | 1                                                      | ガクシ イチロウ                          |   |  |
|---------------------|--------------------------------------------------------------------------|--------------------------------------------------------|-----------------------------------|---|--|
|                     | 口座加入年月                                                                   | 2                                                      | 015年06月                           |   |  |
|                     | 保証情報                                                                     |                                                        |                                   |   |  |
|                     | 保証制度                                                                     | ,                                                      | 人的保証                              |   |  |
|                     | 連帯保証人詳細内容                                                                |                                                        |                                   | • |  |
|                     | 保証人詳細内容                                                                  |                                                        |                                   | • |  |
|                     |                                                                          |                                                        |                                   |   |  |
| 各機能へのリンク            |                                                                          |                                                        |                                   |   |  |
| 全<br>奨学生番号<br>の概要を登 | 詳細情報           引ごとにそ         奨学生番号ごとにそ           観辺するこ         の詳細情報を確認す | <ul> <li>各種屈願・</li> <li>転居等届</li> <li>在学描予・</li> </ul> | 繰上 個人情報<br>機構に登録されてい<br>るあなたの情報の確 |   |  |

#### ~ユーザ新規登録をするには~

| (1)「新規登録」ボタンをクリック                       | します。                                                                                                    |
|-----------------------------------------|----------------------------------------------------------------------------------------------------|
| Asso Asso Asso Asso Asso Asso Asso Asso | ALTON                                                                                                    |
| スカラネット・パーソナル                            |                                                                                                    |
|                                         | ユーザIDとパスワードの登録をしている方         半角英数         ユーザID :         パスワード :         ログイン         またユーザIDとパスワードの登録をしていない方         朝めてスカラネットPSに登録、<br>する方は、「新規登録」ボクン<br>を押してください。         ユーザID・パスワードを忘れた場合         ユーザID・パスワードを忘れた場合 |
| ※個人情報保護のため、ユーザIDとパスワードはスカラ              | ラネット・パーソナルヘログインする都度、入力してください。                                                                                                    |
| 独立行政法人日本学生。                             | All rights reserved.                                                                                                    |

(2)「確認情報入力」画面が開きます。

「利用規約」ボタンをクリックのうえ内容を確認し、「同意する」をクリックします。 必要事項を入力し、「送信」ボタンをクリックします。 ※本画面で入力する項目について、不明点がある場合は「<u>※確認情報入力の項目</u> <u>について不確かな場合はこちら</u>」をご確認ください。

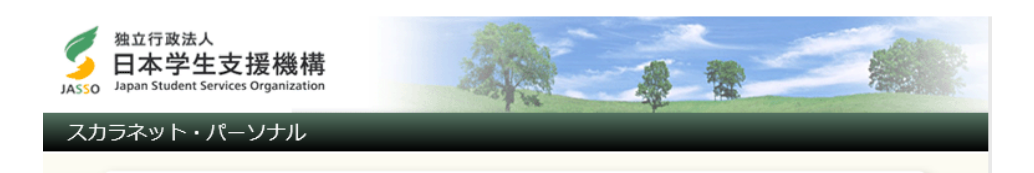

| 「同意しない」を選択した場合は、スカラネット・パーソナルを新規整録することはできません。         利用規約       ● 同意する       ● 同意しない         確認情報の入力       ● 同意する       ● 同意しない         確認情報の入力       ● 同意する       ● 同意しない         確認情報の入力       ● 同意しない       ● 単合しない         実学生番号        ×         生年月日(月日のみ)       ● 月 ● 日       ●         住別       ● 男性 ● 女性       ●         氏名(全角力ナ)       ●       ●         該行       □座番号の下4桁       半角数字         支店番号       半角数字       ●                                                                                                    | <ul> <li>融わいうを選択した場合は、スカラネット・パーソナルを新規登録することはできません。</li> <li>規約</li> <li>回意する</li> <li>回意する</li> <li>回意しない</li> <li>器精報の入力</li> <li>全の項目について、機構に登録している情報を正しく入力してください。</li> <li>生角文字</li> <li>ノー</li> <li>ノー</li> <li>ノー</li> <li>アー</li> <li>フクリーン</li> <li>アー</li> <li>アー</li></ul> | 「同意しない」を選択した場合は、スカラネット・パーン         明規規約       □ 同意する         第認情報の入力       □ 同意する         第の全ての項目について、機構に登録している情報税       半角文雪         第学生番号       「学生番号         第月日(月日のみ)       「         第30       「         第4(全角力ナ)       各30次二                                                                                                    | ナルを新規登録することはできません。 □ 同意しない EEEしく入力してください。 P 月 ↓ 日 E ○ 女性                                                            |
|----------------------------------------------------------------------------------------------------|----------------------------------------------------------------------------------------------------|----------------------------------------------------------------------------------------------------|----------------------------------------------------------------------------------------------------|
| 利用規約       回意する       回意しない         確認情報の入力         下の全ての項目について、機構に登録している情報を正しく入力してください。         業角文字         工学生番号       ビー         生年月日(月日のみ)       ノ月、✓日         性別       〇男性 〇女性         各30文字以内         姓       名         公報行       工座番号の下4桁       半角数字         文店番号       半角数字                                                                                                    | 規約 ● 同意する ● 同意しない          Blift報の入力         全ての項目について、機構に登録している情報を正しく入力してください。         生番号       単角文字         月日 (月日のみ)       ● 月 ● 日         (全角カナ)       ● 月 ● 日         (全角カナ)       ● 月 ● 日         0       男性 ● 女性         4       名30文字以内         2       ● 男性 ● 女性         4       名30文字以内         2       ● 男性 ● 女性         5       文店番号         単角数字       ●         ●うちょ銀行       半角数字         次店番号       半角数字         ●うちょ銀行       大頭の5桁         東尾8桁の下4桁       半角数字         ●の方は奨学会が振込まれる口座、返還者の方は振替用口座(リレーロ座)について入力してくます。                                                                                                    | 明規約     同意する       確認情報の入力        ごの全ての項目について、機構に登録している情報で     半角文字       ま年月日(月日のみ)        130     9件       153        (名(全角カナ))                                                                                                    | ■ 同意しない           を正しく入力してください。           ア           」           月           ●           日           ●           ● |
| 確認情報の入力         下の全ての項目について、機構に登録している情報を正しく入力してください。         奨学生番号       ×         生年月日(月日のみ)       >         住別          氏名(全角力ナ)       ●         食30文字以内          生          大店番号          支店番号       ×         半角数字                                                                                                    | AT 1000000000000000000000000000000000000                                                                                                    | #認治報の人力 の全ての項目について、機構に登録している情報 ぞ 学生番号  ま年月日 (月日のみ)  は 、 、 、 、 、 、 、 、 、 、 、 、 、 、 、 、 、 、                                                                                                    | を正しく入力してください。                                                                                                    |
| 要学生番号        生年月日 (月日のみ)     □       住知     ○       作因     ○       氏名 (全角カナ)     ○       日座番号の下4桁        支店番号        大店番号                                                                                                    | 生商号       半角文字         月日(月日のみ)       「」」」」日         月〇月〇日       「」」」         (全角カナ)       「日座番号の下4桁         2店番号       半角数字         支店番号       半角数字         支店番号       半角数字         支店番号       半角数字         大雨の5桁       半角数字         大尾8桁の下4桁       半角数字         シうちょ銀行       半角数字         シーカは実学会が求しまれる口座、返送       半角数字                                                                                                    | #学生番号     # 半角文目       昨年月日 (月日のみ)     「       認知     ○ 男相       法名 (全角カナ)     各 30 文目                                                                                                    |                                                                                                    |
| 生年月日 (月日のみ)     「     「     □     □     □     □     □     □     □     □     □     □     □     □     □     □     □     □     □     □     □     □     □     □     □     □     □     □     □     □     □     □     □     □     □     □     □     □     □     □     □     □     □     □     □     □     □     □     □     □     □     □     □     □     □     □     □     □     □     □     □     □     □     □     □     □     □     □     □     □     □     □     □     □     □     □     □     □     □     □     □     □     □     □     □     □     □     □     □     □     □     □     □     □     □     □     □     □     □     □     □     □     □     □     □     □     □     □     □     □     □     □     □     □     □     □     □     □     □     □     □     □     □     □     □     □     □     □     □     □     □     □     □     □ | 月日 (月日のみ)<br>月日 (月日のみ)<br>(全角カナ)<br>(全角カナ)<br>(全角カナ)<br>正座番号の下4桁<br>文店番号<br>・<br>本環3桁の下4桁<br>・<br>本環3桁の下4桁<br>・<br>半角数字<br>・<br>・<br>・<br>・<br>・<br>・<br>・<br>・<br>・<br>・<br>・<br>・<br>・                                                                                                    | E年月日 (月日のみ)<br>別<br>に名 (全角カナ)<br>日 (月日のみ)<br>「<br>「<br>「<br>「<br>「 」<br>「 」<br>「 」<br>「 」<br>「 」<br>「 」 」<br>「 」 」<br>「 」 」<br>「 」 」 」<br>「 」 」 」<br>「 」 」 」 」                                                                                                    |                                                                                                    |
| 竹別・・・・・・・・・・・・・・・・・・・・・・・・・・・・・・・・・・・・                                                                                                    | ・・・・・・・・・・・・・・・・・・・・・・・・・・・・・・・・・・・・                                                                                                    | 助     〇 男代       (名 (全角カナ)     各30文:<br>姓<br>名                                                                                                    |                                                                                                    |
| 氏名 (全角カナ)     各30文字以内       姓     第       2     名       ①座番号の下4桁     半角数字       文店番号     半角数字                                                                                                    | (全角カナ)       各30文字以内<br>姓<br>二         推<br>名       第<br>3         山座番号の下4桁<br>支店番号       半角数字<br>□         支店番号       半角数字         少うちょ銀行       半角数字         大尾8桁の下4桁       半角数字         フ方は堤学金が振込まれる口座、返送       半角数字         りレーロ座)の加入手続きについては、機構のホームページをご覧ください。                                                                                                    | 各30文:       佐       全角カナ)       名                                                                                                    | ラい内                                                                                                    |
| ・         山座番号の下4桁         半角数字           支店番号         半角数字                                                                                                    | 山座番号の下4桁     半角数字       支店番号     半角数字       支店番号     半角数字       少うちょ銀行     先頭の5桁       未尾8桁の下4桁     半角数字       カ方は奨学金が振込まれる口座、返還者の方は振替用口座(リレーロ座)について入力してく       唐(リレーロ座)の加入手続きについては、機構のホームページをご覧ください。                                                                                                    |                                                                                                    | <i>тип</i>                                                                                                    |
| <ul> <li>● 銀行</li> <li>支店番号</li> <li>半角数字</li> <li>半角数字</li> </ul>                                                                                                    | <ul> <li>銀行</li> <li>支店番号</li> <li>半角数字</li> <li>半角数字</li> <li>半角数字</li> <li>半角数字</li> <li>半角数字</li> <li>二</li> <li>北尾8桁の下4桁</li> <li>半角数字</li> <li>二</li> <li>二</li> <li>半角数字</li> <li>二</li> <li>二</li> <li>(リレーロ座)の加入手続きについては、機構のホームページをご覧ください。</li> </ul>                                                                                                    | 口座番号の下4桁                                                                                                    | Ž                                                                                                    |
|                                                                                                    |                                                                                                    | ○ 銀行<br>支店番号 ※半角数号                                                                                                    | 7                                                                                                    |
|                                                                                                    | アクラよ野行<br>末尾8桁の下4桁<br>か方は奨学金が振込まれる口座、返還者の方は振替用口座(リレーロ座)について入力してく<br>唐(リレーロ座)の加入手続きについては、機構のホームページをご覧ください。                                                                                                    | 先頭の5桁 半角数5                                                                                                    | <u>7</u>                                                                                                    |
| ○ ゆうちょ取け<br>末尾8桁の下4桁 半角数字                                                                                                    | の方は奨学金が振込まれる口座、返還者の方は振替用口座(リレーロ座)について入力してく<br>皆(リレーロ座)の加入手続きについては、機構のホームページをご覧ください。                                                                                                    | ノ ゆうちよ 歌行<br>末尾8桁の下4桁                                                                                                    | 2                                                                                                    |
| 学生の方は奨学金が振込まれる口座、返還者の方は振替用口座(リレーロ座)について入力し<br>い。<br>座振替(リレーロ座)の加入手続きについては、機構のホームページをご覧ください。                                                                                                    |                                                                                                    | 生の方は奨学金が振込まれる口座、返還者の方は払い。<br>い。<br>ジ掘替(リレーロ座)の加入手結きについてけ、機構                                                                                                    | 辰替用口座(リレー口座)について入力してくカ<br>梅のホームページをご覧ください。                                                                          |
|                                                                                                    |                                                                                                    | Contraction of the contract of the Contraction of the Contract of the Contract |                                                                                                    |
| 確認のにめ、トの画像に表示されている央数字を入力してください。<br>英数字が判読できない場合は、下の「再生成」ボタンを押すと新たな英数字が表示されます                                                                                                    | 3のため、トの画像に表示されている英数子を人力してください。                                                                                                    |                                                                                                    |                                                                                                    |
| < <p>&lt;確認情報入力の項目について不確かな場合はこちら</p>                                                                                                    | 対学が判読できない場合は、下の「再生成」ボタンを押すと新たな英数字が表示されます。                                                                                                    | 確認のため、下の画像に表示されている英数字を入<br>英数字が判読できない場合は、下の「再生成」ボタ                                                                                                    | カしてください。<br>シンを押すと新たな英数字が表示されます。                                                                                    |
|                                                                                                    | な字が判読できない場合は、下の「再生成」ボタンを押すと新たな英数字が表示されます。                                                                                                    | 確認のため、下の画像に表示されている英数字を入<br>英数字が判読できない場合は、下の「再生成」ボタ<br>確認情報入力の項目について不確かな場合はこちら                                                                                                    | 力してください。<br>シンを押すと新たな英数字が表示されます。                                                                                    |
| 英数字が判読できない場合は、下の「再生成」ボタンを押すと新たな英数字が表示されます                                                                                                    |                                                                                                    | 確認のため、下の画像に表示されている英数字を入                                                                                                    | カしてください。                                                                                                    |
| 確認のため、下の画像に表示されている英数字を入力してください。<br>英数字が判読できない場合は、下の「再生成」ボタンを押すと新たな英数字が表示されます                                                                                                    | このため、下の画像に表示されている英数字を入力してください。                                                                                                    |                                                                                                    |                                                                                                    |
| 座振替(リレー山座)の加入手続きについては、機構のホームページをご覧くたさい。<br>・確認のため、下の画像に表示されている英数字を入力してください。                                                                                                    | 2のため、下の画像に表示されている英数字を入力してください。                                                                                                    | 「振替(リレー凵烨)の加大手続きについてけ、 機材                                                                                                    | 黄のホームページをご覧くたさい。                                                                                                    |
| 確認のにの、 トの画像に表示されている央致子を人力してくたさい。<br>英数字が判読できない場合は、下の「再生成」ボタンを押すと新たな英数字が表示されます                                                                                                    | 3のにの、下の画像に表示されている央数子を人刀してくたさい。                                                                                                    |                                                                                                    |                                                                                                    |
| 確認のため、下の画像に表示されている英数字を入力してください。                                                                                                    | 2のため、下の画像に表示されている英数字を入力してください。                                                                                                    |                                                                                                    |                                                                                                    |
| 確認のため、下の画像に表示されている英数字を入力してください。                                                                                                    | 2のため、下の画像に表示されている英数字を入力してください。                                                                                                    |                                                                                                    |                                                                                                    |
| エンジンでありまた」また」またとして、ためをロッジンは10日の山上(シレーレーナ)について入りし、<br>い。<br>振替(リレーロ座)の加入手続きについては、機構のホームページをご覧ください。                                                                                                    |                                                                                                    | - エッシュは来ナーエルコルビネルの口注、 这屋信の/1は3<br>^。<br>空振替(リレノーロ座)の加入手続きについては、 櫟村                                                                                                    | 第日15日1年(シレーロ1年)にシットに入りしてくん<br>構のホームページをご覧ください。                                                                      |
| 末尾8桁の下4桁<br>学生の方は奨学金が振込まれる口座、返還者の方は振替用口座(リレーロ座)について入力し                                                                                                    | <b>皆(リレー口座)の加入手続きについては、機構のホームページをご覧ください。</b>                                                                                                    | 末尾8桁の下4桁                                                                                                    |                                                                                                    |

(3)「ユーザID・パスワード設定」画面が開きます。

ユーザID、パスワード、メールアドレスを入力のうえ、「送信」ボタンをクリックします。

ユーザID・パスワード設定 ユーザID・パスワードの新規登録 • 次回以降のログイン時に使用するあなたのユーザID及びパスワードを登録してください。 

| 【ユーザID・パスワードの                                                                                                    | り管理について】                                                                                                    |
|----------------------------------------------------------------------------------------------------|----------------------------------------------------------------------------------------------------|
| <ul> <li>第三者に推測されやすい数<br/>ださい。</li> <li>長期間、同じパスワードを(<br/>第三者にユーザID・パスワ</li> <li>パソコン・スマートフォンP</li> <li>第三者の目につく場所にユー</li> </ul>                                                                                                    | 字や英字(生年月日、電話番号、氏名のイニシャル等)を使用しないでく<br>使用せず、定期的に変更を行ってください。<br>ードを教えないでください。<br>内にユーザID・バスワードを入力したファイルを保存しないでください。<br>ーザID・バスワードを記入したメモを残さないでください。 |
| 登録するユーザID、パスワー                                                                                                    | ド、メールアドレスについては、以下の条件で作成してください。                                                                                                    |
| 【作成条件】                                                                                                    |                                                                                                    |
| <ul> <li>英字、数字を含む組合せ1</li> <li>8~16文字以内であること</li> <li>パスワード(半角)</li> <li>英字、数字を含む組合せ2</li> <li>キー5(16文字以内であること)</li> <li>ユー5(10と異なる文字列)</li> <li>メールアドレス(半角)</li> <li>英字、数字、ハイフン(-)</li> <li>こと。</li> <li>先頭にドット(.)を使用し)</li> <li>256文字以内であること。</li> </ul> | であること。<br>と。<br>列であること。<br>であること。<br>い、アンダーバー()、ドット(.)、アットマーク(@)を含む組合わせである<br>っていないこと。                                                           |
| ユーザID                                                                                                    |                                                                                                    |
| パスワード                                                                                                    |                                                                                                    |
| パスワード(確認用)                                                                                                    |                                                                                                    |
| メールアドレス                                                                                                    |                                                                                                    |
| キャンセル 独立行政法人日                                                                                                    | 送信<br>日本学生士学师研究 All rights reserved.                                                                                                    |
|                                                                                                    |                                                                                                    |
|                                                                                                    |                                                                                                    |

### (4)「登録完了」と表示されます。

「ログイン画面へ」ボタンをクリックし、遷移後の画面でユーザID、パスワードを 入力します。以降の流れは1ページ目3.以降と同じです。

| Asso Apapan Student Services Organization | ARE                            | A.                        |  |
|-------------------------------------------|--------------------------------|---------------------------|--|
| スカラネット・パーソナル                              | _                              | _                         |  |
| ユーザID及                                    | 登録完了<br>のパスワードの登録がデ<br>ログイン画面へ | 了しました。                    |  |
| 独立行政法人日本学生:                               | 支援機構 Copyright © JAS           | 6SO. All rights reserved. |  |

# ~ユーザID・パスワードを忘れた場合は~

(1)「ユーザID・パスワードを忘れた場合」ボタンをクリックします。

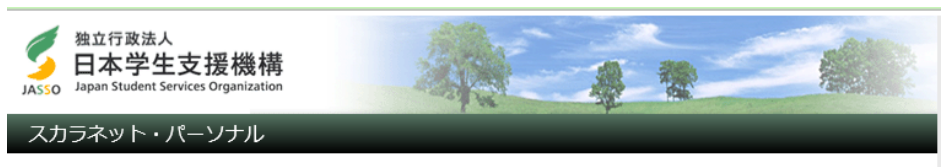

|                              | ユーザIDとパスワードの登録をしている方                                                                                     |
|------------------------------|----------------------------------------------------------------------------------------------------|
|                              | 半角英数<br>ユーザID:<br>パスワード:<br>ログイン                                                                         |
|                              | まだユーザIDとパスワードの登録をしていない方<br>初めてスカラネットPSに登録<br>する方は、「新規登録」ボタン<br>を押してください。<br>ーザIDまたはパスワードを忘れた方は、下の「ユーザID・ |
|                              | ユーザID・パスワードを忘れた場合                                                                                        |
| ※個人情報保護のため、ユーザIDとパスワードはスカラネッ | ト・パーソナルヘログインする都度、入力してください。                                                                               |
|                              |                                                                                                    |
| 独立行政法人口士学生主                  | ll Eshterssarved.                                                                                        |

(2)「確認情報入力」画面が開きます。

必要事項を入力し、「送信」ボタンをクリックします。

※本画面で入力する項目について、不明点がある場合は「<u>※確認情報入力の項目</u> について不確かな場合はこちら」をご確認ください。

| 奨学生番号     |          | 半角文字<br>          |
|-----------|----------|-------------------|
| 生年月日(月日のみ | .)       | ┙┨╺┙日             |
| 性別        |          | ○ 男性 ○ 女性         |
| 氏名(全角力ナ)  |          | 各30文字以内<br>姓<br>名 |
| → 484 -   | 口座番号の下4桁 | 半角数字              |
| C THAT    | 支店番号     | 半角数字              |
|           | 先頭の5桁    | 半角数字              |
| ○ ゆうちよ銀行  | 末尾8桁の下4桁 | 半角数字              |

| Ę | 3    | I V /I  | 11     |               | 再生成               | 送信       |
|---|------|---------|--------|---------------|-------------------|----------|
|   | 独立行政 | 法人日本学生支 | 援機構 Co | pyright © JAS | SO. All rights re | eserved. |
|   | -    |         |        |               |                   | -        |

(3)「ユーザID・パスワード再設定」画面が開きます。 設定されているユーザIDが表示されるので、確認します。 パスワードは任意のものを入力し、「送信」ボタンをクリックします。

| カラネット・パーソナル                                                                                                    |                                                                                                    |
|----------------------------------------------------------------------------------------------------|----------------------------------------------------------------------------------------------------|
| ユーザID・パスワード再設定                                                                                                    |                                                                                                    |
| <ul> <li>ユーザID・パスワードを忘</li> <li>ここでは設定済みのユーザID</li> <li>ユーザIDを忘れてしまった方<br/>IDを使ってログインしてくだ</li> <li>パスワードの再設定を行う方<br/>ださい。</li> </ul>    | <b>れた場合</b><br>200確認と、パスワードの再設定が可能です。<br>5は画面下の「キャンセル」ボタンで戻り、以下に表示されているユーザ<br>ださい。<br>1は、次回以降のログイン時に使用するあなたのパスワードを入力してく                                                         |
| 【ユーザID・パスワードの<br>・ 第三者に推測されやすい数字<br>ださい。<br>・ 長期間、同じパスワードを使<br>・ 第三者にユーザID・パスワー<br>・ パソコン・スマートフォン内<br>・ 第三者の目につく場所にユー<br>なお、パスワードは、以下の条 | 管理について】<br>や英字(生年月日、電話番号、氏名のイニシャル等)を使用しないでく<br>弾せず、定期的に変更を行ってください。<br>- ドを教えないでください。<br>- JにユーザID・パスワードを入力したファイルを保存しないでください。<br>- ザID・パスワードを記入したメモを残さないでください。<br>- *件で作成してください。 |
| <ul> <li>半角の英字、数字を含む組合</li> <li>8~16文字以内であること。</li> <li>ユーザIDと異なる文字列であ</li> <li>現在登録済みのバスワードと</li> </ul>                                | せであること。<br>あること。<br>、異なるものである <i>こと。</i>                                                                                                    |
| ユーザID                                                                                                    | jasso123                                                                                                    |
| パスワード                                                                                                    |                                                                                                    |
| パスワード(確認用)                                                                                                    |                                                                                                    |
| キャンセル                                                                                                    | 送信                                                                                                    |
| 独立行政法人日本                                                                                                    | 本学生支援機構 Copyright © JASSO. All rights reserved.                                                                                                    |

(4)「登録完了」と表示されます。

「ログイン画面へ」ボタンをクリックし、遷移後の画面でユーザID、パスワードを 入力します。以降の流れは1ページ目3.以降と同じです。

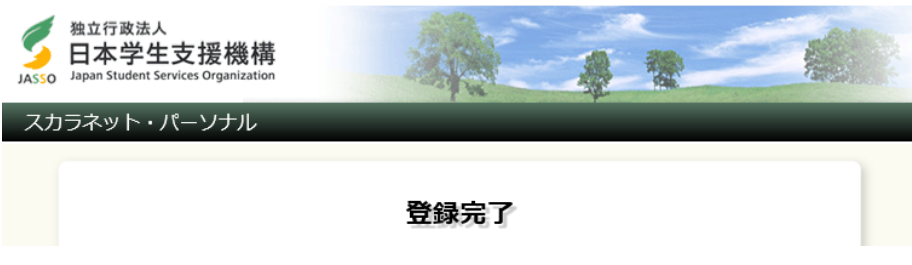

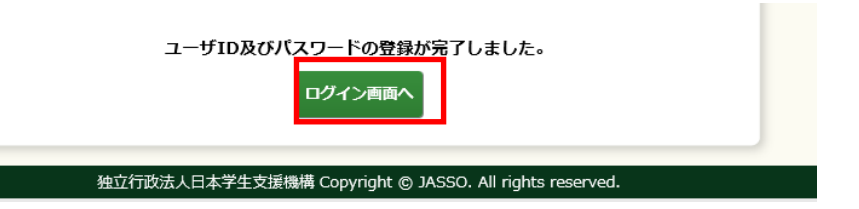